## PASOS PARA INSCRIBIRSE EN EL REGISTRO FABRICANTE NACIONAL DE JOYAS

Ingrese a Sunat Virtual www.sunat.gob.pe y haz clic al botón a Operaciones en línea SOL. Y acceda con su Clave SOL al módulo "Mis trámites y Consultas"

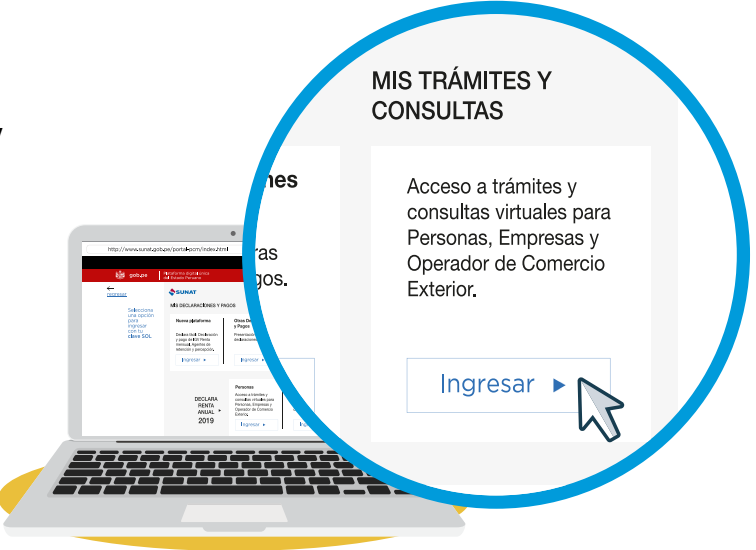

2 Seleccione en Persona o Empresas y luego la opción Mi RUC y Otros Registros / Registro Productores Mineros y Fab. Nac. Joyas D.Leg. 1552 / Registro Fabricante Nacional de Joyas.

| Personas                         | ► Mi RUC y Otros Registros                                       |
|----------------------------------|------------------------------------------------------------------|
| Empresas                         | ▶ Mis Datos del RUC                                              |
|                                  | Actualizo información de mi RUC                                  |
| Operador de<br>Comercio Exterior | ▶ Reporte Tributario y Aduanero                                  |
|                                  | ▶ Registro del Trab. del Hogar y sus<br>derechohabientes         |
|                                  | ► Envio Reporte Tributario                                       |
|                                  | ▶ Establecimientos Afiliados                                     |
|                                  | Establecimientos Autorizados                                     |
|                                  | ▶ Registro Productores Mineros y Fab. Nac. Joyas<br>D. Leg. 1552 |
|                                  | ► Registro de Productor Minero                                   |
|                                  | Registro de Productor Minero                                     |
|                                  | ► Registro de Fabricante Nacional de Joyas                       |
|                                  | Registro de Fabricante Nacional de Joyas                         |

**3** Registre los datos del contribuyente, en el caso de la persona jurídica es obligatorio el registro del representante legal.

|                                               | Solicitud de in      | nscripción en el Registr | o de Fabricante Nacional de Joyas D.Leg. 1552 |            |   |
|-----------------------------------------------|----------------------|--------------------------|-----------------------------------------------|------------|---|
| Datos de Contribuyente                        |                      |                          |                                               |            |   |
| RUC :                                         |                      |                          |                                               |            |   |
| Apellidos y Nombres o Razón Social :          | MEDINA               |                          |                                               |            |   |
| Datos de Representante Legal o apoderado para | efectos del Registro |                          |                                               |            |   |
| Representantes Legales :                      | Seleccionar          | 2                        |                                               |            | ~ |
| Tipo de Documento de Identidad :              |                      |                          | Número de Documento de Identidad :            |            |   |
| Correo Electrónico :                          |                      |                          | Departamento y Número de Teléfono :           | Seleccic 💙 |   |
| Número de Celular :                           |                      |                          |                                               |            |   |
|                                               |                      |                          |                                               |            |   |

**4** Registre los datos de centro de producción, haga clic en añadir.

|                                          | Solicitud de                 | inscripción en el Registro | de Fabricante Nacional de Joyas D.Leg. 1 | 552       |            |          |          |
|------------------------------------------|------------------------------|----------------------------|------------------------------------------|-----------|------------|----------|----------|
| Datos de Contribuyente                   |                              |                            |                                          |           |            |          |          |
| RUC :                                    |                              |                            |                                          |           |            |          |          |
| Apellidos y Nombres o Razón Social :     | MEDINA                       |                            |                                          |           |            |          |          |
| Datos de Representante Legal o apoderad  | do para efectos del Registro |                            |                                          |           |            |          |          |
| Representantes Legales :                 | Seleccionar                  | 2                          |                                          |           |            |          | ~        |
| lipo de Documento de Identidad :         |                              |                            | Número de Documento de Identidad :       |           |            |          |          |
| Correo Electrónico :                     |                              |                            | Departamento y Número de Teléfono :      |           | Seleccic 🗸 |          |          |
| lúmero de Celular :                      |                              |                            |                                          |           |            |          |          |
| Datos de Centros de Producción registrad | dos                          |                            |                                          |           |            |          | + Añadir |
| Ubicación del<br># centro de producción  |                              |                            | Departamento                             | Provincia |            | Distrito | Opciones |

Seleccione el establecimiento anexo o el domicilio fiscal declarado en el RUC, según corresponda (es obligatorio agregar archivo) y luego haz clic en aceptar.

| Centro de Producción :                                             |                          | CAL. 2 DE MAYO 109305 Nr +                 |        |  |  |
|--------------------------------------------------------------------|--------------------------|--------------------------------------------|--------|--|--|
| Adjuntar copia de la licencia de funcionamiento (Formato<br>PDF) : |                          | Seleccionar archivo Ninguno archivo selec. |        |  |  |
| Otras referencias (Local                                           | idad, Comunidad, etc.) : |                                            |        |  |  |
| Departamento :                                                     | LIMA                     | Provincia :                                | LIMA   |  |  |
| Distrito :                                                         | MIRAFLORES               | Código de UBIGEO :                         | 150122 |  |  |

| atos de Contribuvente                    |                                    |                              |                  |          |          |
|------------------------------------------|------------------------------------|------------------------------|------------------|----------|----------|
| JC :                                     |                                    |                              |                  |          |          |
| sellidar y Nambrar a Pazán Casial -      |                                    |                              |                  |          |          |
| rendos y Hombles o Razon Jociai .        | MEDINA                             |                              |                  |          |          |
| atos de Representante Legal o apoderado  | para efectos del Registro          |                              |                  |          |          |
| presentantes Legales :                   | Seleccionar                        | €                            |                  |          | ,        |
| oo de Documento de Identidad :           |                                    | Número de Documento de Iden  | tidad :          |          |          |
| orreo Electrónico :                      |                                    | Departamento y Número de Tel | éfono : Seleccio | ~        |          |
| imero de Celular :                       |                                    |                              |                  |          |          |
| atos de Centros de Producción registrado | 30                                 |                              |                  |          | + Añadir |
| # cer                                    | Ubicación del<br>tro de producción | Departamento                 | Provincia        | Distrito | Opcione  |
|                                          |                                    | Linniar Presentar Solicitud  |                  |          |          |

**6** Se mostrará el mensaje para la confirmación de presentación y dar clic en aceptar.

| Mensaje                | de confirm     | ación              |                |                       |          |
|------------------------|----------------|--------------------|----------------|-----------------------|----------|
| ¿Está segu<br>Joyeros? | ro de presenti | ar su Solicitud de | Inscripción en | el Registro de Fabrio | antes de |
|                        |                |                    |                | Cancelar              | Aceptar  |

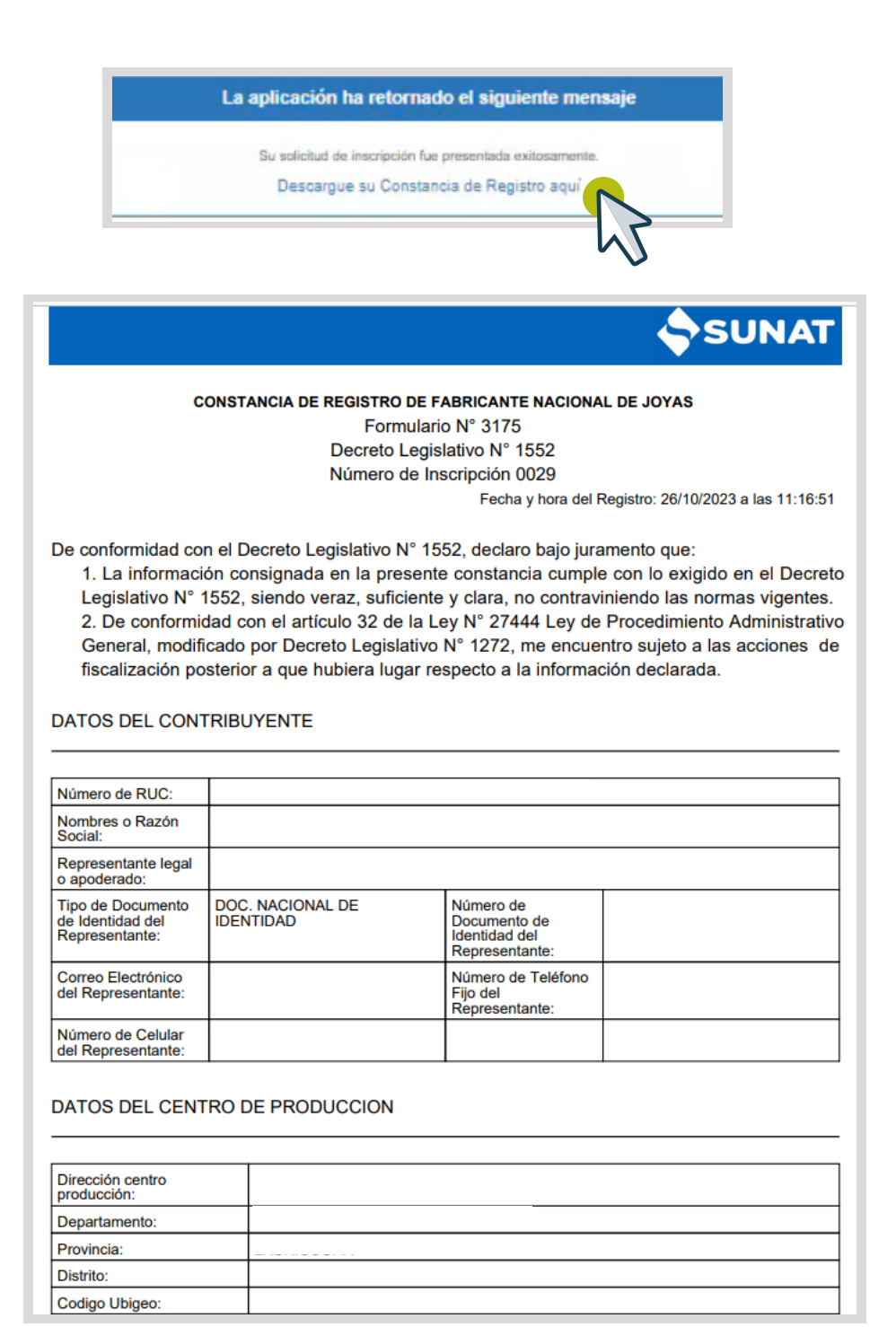